## Modifier la « matière » des maisons

Pour modifier l'apparence, il faut faire comme on ferait avec un logiciel classique, c'est à dire avec l'outil « colorier »

Remarque : Cependant, si la maison dont on veut modifier les façades est issue de la bibliothèque de composants, il faut auparavant « l'éclater ».

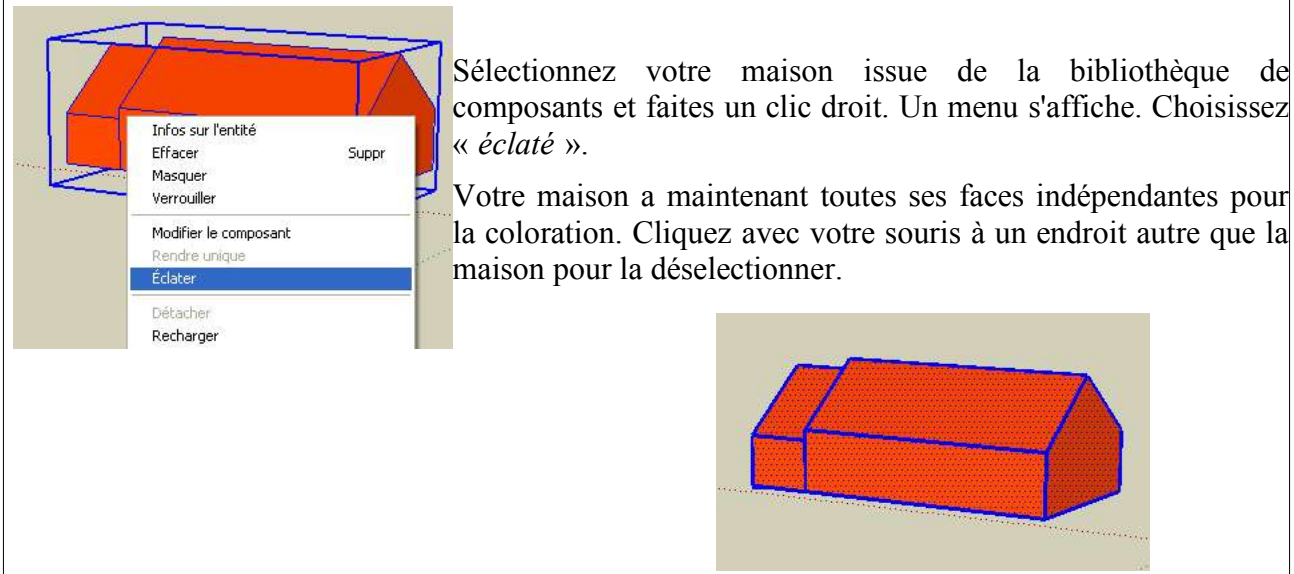

composants et faites un clic droit. Un menu s'affiche. Choisissez

Votre maison a maintenant toutes ses faces indépendantes pour la coloration. Cliquez avec votre souris à un endroit autre que la maison pour la déselectionner.

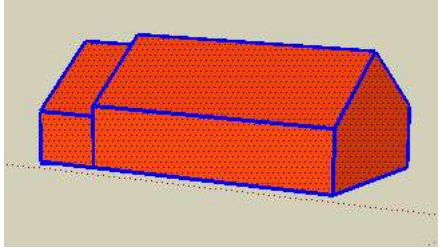

Maintenant, voici comment colorer les façades ou pans de toit ...

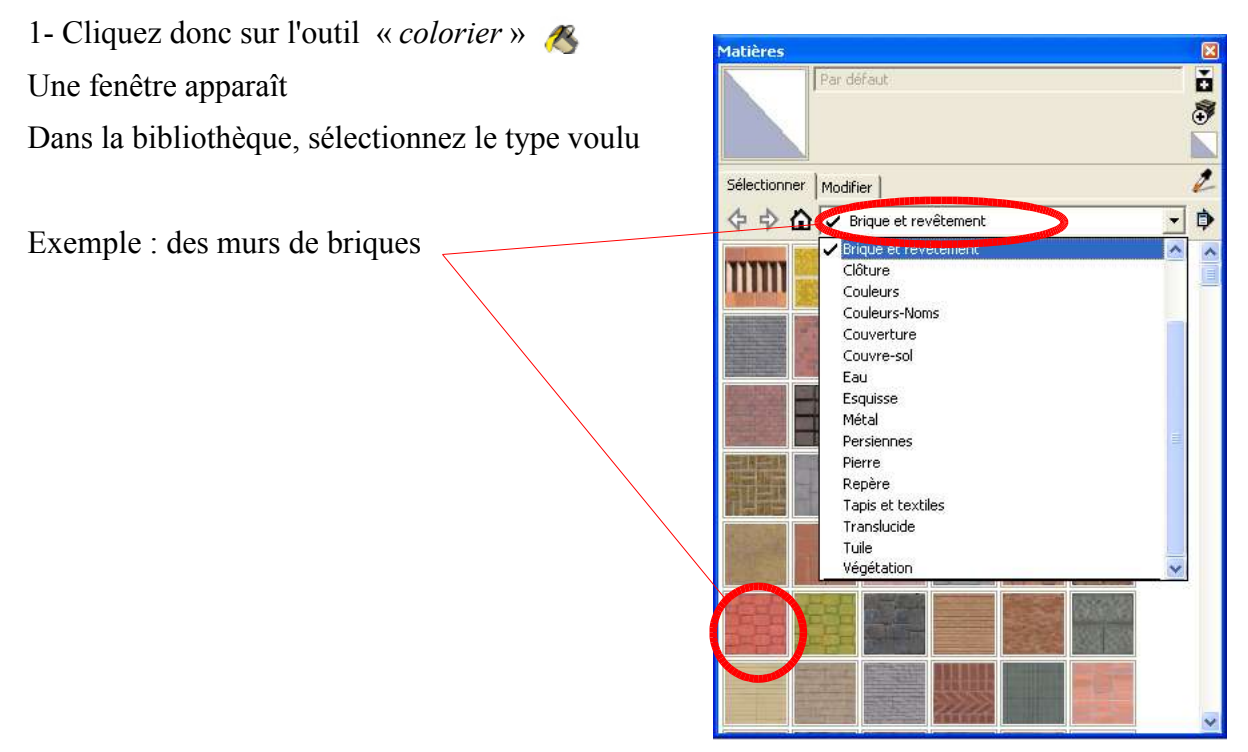

2- Déplacez l'outil « *colorier* » *M* et cliquez sur les façades à modifier

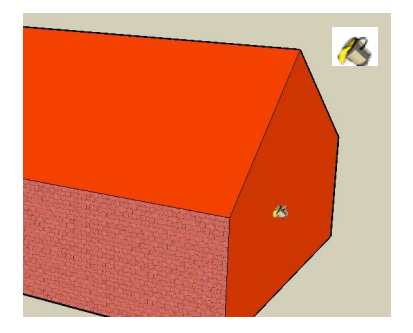

3- A l'aide de l'outils « *orbite* » �, placez vous de manière à voir l'arrière de la maison.

Colorez les autres faces

Remarque : n'oubliez pas de recliquer sur l'outil « colorier », <u>«</u> même s'il est grisé.

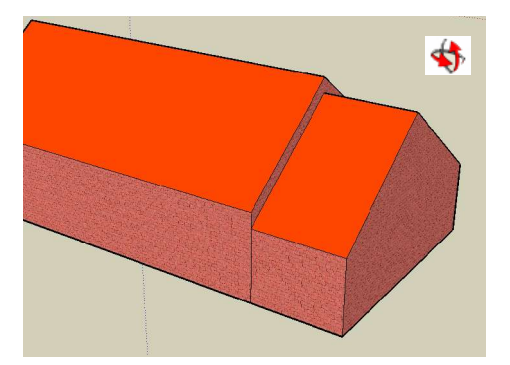

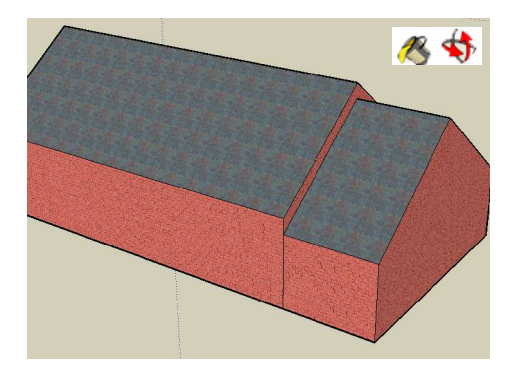

4- Procédez de la même manière pour le toit

Vous pouvez télécharger des matières supplémentaires à l'adresse suivante : http://sketchup.google.fr/bonuspacks.html